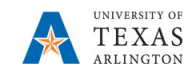

## View Job History for an Incumbent

The purpose of this job aid is to explain how to view job history. The Job Summary page displays tabled job history by fiscal year for an incumbent. This page provides historical data such as job code, position number, Reports To, salary information, e.g. daily, weekly, monthly, and annual pay rate, and funding information.

- 1) Navigate to: NavBar > Menu > HRMS > UTZ Customizations > Human Resources > Job Summary
- The Job Summary search page is displayed. This page provides several options for performing a search. The most common search method is by Empl ID or Name.
- 3) Enter the search parameter in the appropriate field
- 4) Click the **Search** button.

| Find an Existing Value   |             |        |  |  |  |  |  |  |  |
|--------------------------|-------------|--------|--|--|--|--|--|--|--|
| Search Criteria          |             |        |  |  |  |  |  |  |  |
| Empl ID                  | begins with | ~      |  |  |  |  |  |  |  |
| Empl Record              | = ~         | 1      |  |  |  |  |  |  |  |
| Name                     | begins with | ~      |  |  |  |  |  |  |  |
| Last Name                | begins with | $\sim$ |  |  |  |  |  |  |  |
| Second Last Name         | begins with | $\sim$ |  |  |  |  |  |  |  |
| Alternate Character Name | begins with | $\sim$ |  |  |  |  |  |  |  |
| Middle Name              | begins with | $\sim$ |  |  |  |  |  |  |  |
| Fiscal Year              | = ~         | ]      |  |  |  |  |  |  |  |
| Case Sensitive           |             |        |  |  |  |  |  |  |  |

The Job Summary page is divided into seven tabs: General (default tab), Job Information, Work Location, Salary Plan, Compensation, Distribution, and Contract. This page displays historical data for an incumbent such as job history, salary, and funding source information.

| <u>G</u> eneral | Job Information | Work Location | <u>S</u> alary Plan | <u>C</u> ompensation | <u>D</u> istribution | Con <u>t</u> ract |
|-----------------|-----------------|---------------|---------------------|----------------------|----------------------|-------------------|
|                 |                 |               |                     |                      |                      |                   |

The **Job Information** page provides the employee's job code history, the effective date for the job, full/part-time status, and standard work hours.

| Job Sun         | nmary          |                   |            |             |                   |                    |                |                  |                   |              |
|-----------------|----------------|-------------------|------------|-------------|-------------------|--------------------|----------------|------------------|-------------------|--------------|
| Sam Maveri      | ick            |                   |            |             | EMF               | Þ                  | Empl ID 10000  | 67890            |                   |              |
| Job Inform      | nation         |                   |            |             |                   |                    | Personalize    | e   Find   💷   📑 | First 🤇           | ) 1-3 of 3 🕑 |
| <u>G</u> eneral | Job Inform     | nation Wor        | k Location | Salary Pl   | an <u>C</u> omper | isation <u>D</u> i | istribution Co | ntract 💷         |                   |              |
| Org<br>Relation | Empl<br>Record | Effective<br>Date | Seq        | Job<br>Code | Empl Type         | Empl<br>Status     | Full/Part Time | Reg/Temp         | Standard<br>Hours | Work Period  |
| EMP             | 0              | 11/15/2018        | 1          | 19205       | Salaried          | Active             | Full-Time      | Regular          | 40.00             | Weekly       |
| EMP             | 0              | 11/15/2018        | 0          | 19205       | Salaried          | Active             | Full-Time      | Regular          | 40.00             | Weekly       |
| EMP             | 0              | 09/01/2018        | 8          | 19205       | Salaried          | Active             | Full-Time      | Regular          | 40.00             | Weekly       |

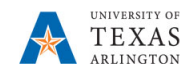

The **Work Location** tab provides the employee's position number history, description of the position, and Reports To information.

| Job Sun                                                          | nmary          |                  |        |         |             |  |                               |               |                |           |            |
|------------------------------------------------------------------|----------------|------------------|--------|---------|-------------|--|-------------------------------|---------------|----------------|-----------|------------|
| Sam Maverick EMP Empl ID 1000067890                              |                |                  |        |         |             |  |                               |               |                |           |            |
| Job Information Personalize   Find   💷   🧱 First 🕚 1.3 of 3 🛞 La |                |                  |        |         |             |  |                               |               |                |           |            |
| <u>G</u> eneral                                                  | Job Infor      | mation           | Work L | ocation | Salary Plan |  | Compensation                  | istribution ( | Contract (FTT) |           |            |
| Org<br>Relation                                                  | Empl<br>Record | Effectiv<br>Date | e s    | eq      | Position    |  | Description                   | Company       | Department     | Location  | Reports To |
| EMP                                                              |                | 0 11/15/2        | 018 1  |         | 10085582    |  | Business Support<br>Analyst I | ARL           | BATS           | ARLINGTON | 10081111   |
| EMP                                                              |                | 0 11/15/2        | 018 0  |         | 10085582    |  | Business Support<br>Analyst I | ARL           | BATS           | ARLINGTON | 10081111   |
| EMP                                                              |                | 0 09/01/2        | 018 8  |         | 10085582    |  | Business Support<br>Analyst I | ARL           | BATS           | ARLINGTON | . 10081110 |

The **Salary Plan** tab provides the employee's salary plan history, grade, and frequency.

| Job Summary                                                                              |                |                |     |          |       |      |           |           |  |  |  |
|------------------------------------------------------------------------------------------|----------------|----------------|-----|----------|-------|------|-----------|-----------|--|--|--|
| Sam Maverick EMP Empl ID 1000067890                                                      |                |                |     |          |       |      |           |           |  |  |  |
| Job Information Personalize   Find   🖾   🧱 First 🕚 1-3 of 3 🕑 Last                       |                |                |     |          |       |      |           |           |  |  |  |
| General Job Information Work Location Salary Plan Compensation Distribution Distribution |                |                |     |          |       |      |           |           |  |  |  |
| Org Relation                                                                             | Empl<br>Record | Effective Date | Seq | Sal Plan | Grade | Step | Pay Group | Frequency |  |  |  |
| EMP                                                                                      | 0              | 11/15/2018     | 1   | CLAS     | 10    |      | 0 MON     | Monthly   |  |  |  |
| EMP                                                                                      | 0              | 11/15/2018     | 0   | CLAS     | 10    |      | 0 MON     | Monthly   |  |  |  |
| EMP                                                                                      | 0              | 09/01/2018     | 8   | CLAS     | 10    |      | 0 MON     | Monthly   |  |  |  |

The **Compensation** tab provides the employee's compensation rate history such as annual, monthly, daily, and hourly rate of pay.

| Job Sum                                                           | Job Summary    |                   |              |                |                 |               |                      |          |                   |  |  |  |
|-------------------------------------------------------------------|----------------|-------------------|--------------|----------------|-----------------|---------------|----------------------|----------|-------------------|--|--|--|
| Sam Maverick EMP Empl ID 1000067890                               |                |                   |              |                |                 |               |                      |          |                   |  |  |  |
| Job Information Personalize   Find   🖾   🔢 First 🛞 1-3 of 3 🕑 Las |                |                   |              |                |                 |               |                      |          |                   |  |  |  |
| <u>G</u> eneral                                                   | Job Inform     | ation <u>W</u>    | ork Location | Salary Plan    | Compens         | sation        | <u>D</u> istribution | Contract | <b></b>           |  |  |  |
| Org<br>Relation                                                   | Empl<br>Record | Effective<br>Date | Seq          | Annual<br>Rate | Monthly<br>Rate | Daily<br>Rate | Hourly<br>Rate       | Currency | Change<br>Percent |  |  |  |
| EMP                                                               | 0              | 11/15/2018        | 1            | 53200.000      |                 | 204.615       | 25.576923            | USD      |                   |  |  |  |
| EMP                                                               | 0              | 11/15/2018        | 0            | 53200.000      |                 | 204.615       | 25.576923            | USD      |                   |  |  |  |
| EMP                                                               | 0              | 09/01/2018        | 8            | 53200.000      |                 | 204.615       | 25.576923            | USD      | 2.308             |  |  |  |

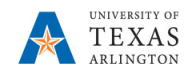

The **Distribution** tab displays the history of funding distribution for the employee. This information includes the cost center/project used to fund the employee's position, position number, and the percentage of the funding distribution

| Job Sum         | nmary                                                   |                    |            |             |                     |                    |                  |            |            |                 |                  |                         |            |            |
|-----------------|---------------------------------------------------------|--------------------|------------|-------------|---------------------|--------------------|------------------|------------|------------|-----------------|------------------|-------------------------|------------|------------|
| Nita Alexan     | Nita Alexander EMP Empl ID 1000309788                   |                    |            |             |                     |                    |                  |            |            |                 |                  |                         |            |            |
| Job Inform      | Job Information Personalize   Find   🖉   🖩 Find 🗇 1.3 o |                    |            |             |                     |                    |                  |            |            |                 |                  |                         |            |            |
| General         | Job Inform                                              | mation <u>W</u> or | k Location | Salary Plan | n <u>C</u> ompensat | on Distribution Co | ntract 💷         |            |            |                 |                  |                         |            |            |
| Org<br>Relation | Empl<br>Record                                          | Effective<br>Date  | Seq        | Fiscal Year | Earnings Code       | Project            | PC Business Unit | Department | Cost Cente | Position Number | Combination Code | Percent of Distribution | Begin Date | End Date   |
| EMP             | c                                                       | 0 11/15/2018       | 1          | 2019        |                     |                    |                  | 320105     | 310172     | 10085582        | 100148528        | 100.000                 | 09/01/2018 | 08/31/2019 |
| EMP             | c                                                       | 11/15/2018         | 0          | 2019        |                     |                    |                  | 320105     | 310172     | 10085582        | 100148528        | 100.000                 | 09/01/2018 | 08/31/2019 |
| EMP             | c                                                       | 09/01/2018         | 8          | 2019        |                     |                    |                  | 320105     | 310172     | 10085582        | 100146528        | 100.000                 | 09/01/2018 | 08/31/2019 |

If the employee is contract pay, i.e. faculty, the **Contract** tab displays the contract number and the start and end dates of the contract.

| Job Summ                                                         | Job Summary    |                    |         |              |                |          |  |  |  |  |  |  |  |
|------------------------------------------------------------------|----------------|--------------------|---------|--------------|----------------|----------|--|--|--|--|--|--|--|
|                                                                  |                |                    |         |              | EMP E          | mpl ID   |  |  |  |  |  |  |  |
| Job Information Personalize   Find   🖉   🔣 First 🛞 1-3 of 3 🛞 La |                |                    |         |              |                |          |  |  |  |  |  |  |  |
| Work Loca                                                        | tion Salary    | Plan <u>C</u> ompe | nsation | Distribution | Contract [TTT] | )        |  |  |  |  |  |  |  |
| Org Relation                                                     | Empl<br>Record | Effective Date     | Seq     | Contract #   | Begin Date     | End Date |  |  |  |  |  |  |  |
| EMP                                                              | 0              | 11/15/2018         | 1       |              |                |          |  |  |  |  |  |  |  |
| EMP                                                              | 0              | 11/15/2018         | 0       |              |                |          |  |  |  |  |  |  |  |
| EMP                                                              | 0              | 09/01/2018         | 8       |              |                |          |  |  |  |  |  |  |  |